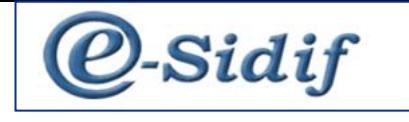

## Módulo

# **ENTES** Flexibilización y Despapelización

Guía de Ayuda para el Usuario

PRINCIPALES FUNCIONES OPERATIVAS DE USO

## FLEXIBILIZACIÓN DE ENTES:

Se flexibilizan los siguientes casos, brindando al usuario la posibilidad de aplicar el comprobante, a saber:

## • Flexibilización de la SME manual para que sea aplicada por el SAF:

**<u>El SAF podrá aplicar una SME</u>** tal cual la funcionalidad existente, de un ente local clase beneficiario y/o cliente pero, flexibilizando algunos atributos.

Si se modificara alguno de los atributos (llamados Datos No Sensibles) que se detallan a continuación el SAF podrá aplicar la SME.

#### Solapa Generales1 Datos del contacto

Nombre Teléfono Celular Fax Mail Web Observación

## Solapa Generales2

### Actividad

Económica Secundaria 1 Económica Secundaria 2

<u>*IMPORTANTE*</u>: Los atributos Sector, Subsector y Económica Primaria pasan a ser datos sensibles esto significa que, si se modificara alguno de ellos, la SME no podrá ser aplicada por el SAF, sino que dicha aplicación deberá ser efectuada por la CGN.

## Domicilio

Código Postal

#### Solapa Beneficiarios Agrupaciones

Tipo % Participación Remuneración Grilla participantes

Seguidamente, expondremos un ejemplo donde se observará que el SAF podrá aplicar la Solicitud de Modificación de un Ente.

Los datos a modificar serán los siguientes, los cuales fueron remarcados en los prints que se adjuntan más abajo.

Solapa Generales 1: Nombre y Teléfono.

| eSidif - Versión 19.22.2RC15                                                                                                    | <u>_ 8 ×</u>           |
|----------------------------------------------------------------------------------------------------|------------------------|
| archivo Edición Entidad Consultas y Reportes Seguridad Ventana Ayuda                                                                                                    |                        |
|                                                                                                    | 😰 🧟 eSidif 🧐 Seguridad |
| 5 🛱 SAE-2014-[CGN]-2 🗈 SME-2014-[CGN]-5 🖺 🗒 SME-2014-[357]-20 🗎 🖗 SAE-2014-[357]-5 🗈 🛅 🚟 🕅 🔀                                                                                                    |                        |
| Etd. de Proceso         SAF         357         Saf emisor 357            Etd. Enisora         SAF         357         Saf emisor 357          Id. Cpte.         SME         2014         Extado         Inicial           • TRule*         •         •         •         •         •         •         •         •         •         •         •         •         •         •         •         •         •         •         •         •         •         •         •         •         •         •         •         •         •         •         •         •         •         •         •         •         •         •         •         •         •         •         •         •         •         •         •         •         •         •         •         •         •         •         •         •         •         •         •         •         •         •         •         •         •         •         •         •         •         •         •         •         •         •         •         •         •         •         •         •         •         •         •         •                                                                                                    | <u> </u>               |
| Número Ente         509913         Imaxio CAPITANO         Feche de Modificación del Ente         Imaxio         Imaxio |                        |
| Clase     Tipo       Clase     Tipo       Clase     Personaria       F        Personaria        Claste        Claste        Claste        Personaria        Claste        Claste        Personaria        Coldgo     20-10204226-4       Datos AFIP       Pais     32       SWIFT                                                                                                    |                        |
| Documento     Caracteristicas     Escando Bestución       Tipo     DNI      DOCUMENTO     Es SAF       Número     1020-4226     Es Empleador     Estando Bestución       E Empleador     Es Empleador     Permite cuenta extranjera       E Es Agente de retención     Es Agente de retención     Permite cuenta extranjera                                                                                                    |                        |
| Denominación<br>Completa MAXO CAPITAINO<br>Abreviada MAXO CAPITAINO<br>Costante<br>Nombre - Celler Fax<br>Mall Web Obs,                                                                                                    |                        |
| Pall web U05.                                                                                                    |                        |

Se reemplaza el guión, en datos de contacto, por el nombre de la persona y el nro. de teléfono.

| Sidif - Versión 19.22.2RC15                                                                                                    |                        |
|----------------------------------------------------------------------------------------------------|------------------------|
| Aychivo Edición Entiglad Consultas y Reportes Seguridad Ventana Ayuda                                                                                                    |                        |
|                                                                                                    | 🔛 🧟 eSidif 🧐 Seguridad |
| <sup>#</sup> <sup>#</sup> <sup>#</sup> <sup>#</sup> <sup>Ask-2014</sup> (CGN)-2 <sup>I</sup> <sup>SME-2014</sup> (CGN)-5 <sup>Ask-2014</sup> (ST)-20 <sup>Ask-2014</sup> (ST)-5 <sup>III</sup> <sup>III</sup> <sup>IIII</sup> <sup>III</sup> <sup>III</sup> <sup>III</sup> <sup>III</sup> <sup>III</sup> <sup>III</sup> <sup>III</sup> <sup>III</sup> <sup>III</sup> <sup>III</sup> <sup>III</sup> <sup>III</sup> <sup>III</sup> <sup>IIII</sup> <sup>IIII</sup> <sup>IIII</sup> <sup>IIII</sup> <sup>IIII</sup> <sup>IIII</sup> <sup>IIII</sup> <sup>IIII</sup> <sup>IIII</sup> <sup>IIII</sup> <sup>IIII</sup> <sup>IIII</sup> <sup>IIII</sup> <sup>IIII</sup> <sup>IIII</sup> <sup>IIII</sup> <sup>IIII</sup> <sup>IIIIIIIIII</sup> |                        |
| Número Ente     509913      MAXO CAPITANO     Fecha de Modificación del Ente                                                                                                    |                        |
| Clase     Tipo     Identificador       Clente     Personería [F        Ø Beneficiario     Origen     I       País     32        Argentina     Cutt de Relación       SWIFT                                                                                                    |                        |
| Documento         Características         Estado de Situación           Tipo         DNI          DOCUMENTO         Es Organismo Oficial         Deudor Incobrable           Número         10204226         Es SAP         Permite cuenta Extranjera         Permite cuenta extranjera           Es Agente de retención         Es Agente de retención         Permite cuenta extranjera         Permite cuenta extranjera                                                                                                    |                        |
| Denominación           Completa         MAXO CAPITANO           Abrevida         MAXO CAPITANO           Contacto*                                                                                                    |                        |
| Mail         Web         Obsc           Observaciones         DNI35770002 - Lisuph 4023122 - 24/06/2014 10:23 - 6/2600 attaining                                                                                                    |                        |

Solapa Generales 2: Código Postal

| Control Control Contro Control Control Control Control Control Control Control Control Co | idif - Versión 19.22.2RC15                                                                                                    |                                                                                             |                                                                                | _ 5         |
|----------------------------------------------------------------------------------------------------|----------------------------------------------------------------------------------------------------|---------------------------------------------------------------------------------------------|--------------------------------------------------------------------------------|-------------|
| SAE-201+[CGN]-2 SME-201+[CGN]-2 SME-201+[CGN]-2 SME-201+[CGN]-2 SME 201+[CGN]-2 SME 201+[CGN]-2 SME 201+[CGN]-2 SME 201+[CGN]-2 SME 201+[CGN]-2 SME 201+[CGN]-2 SME 2014 Estado Inicial                                                                                                    |                                                                                                    |                                                                                             | 🗈 🛛 😤 eSidif                                                                   | 🧒 Seguridad |
| Número Ente       509913       IMAXO CAPITANO       Fecha de Modificación del Ente                                                                                                    | SAE-2014-[CGN]-2 [] SME-2014-[CGN]-5 (음)() SME-2014-[357]-20<br>ECO. 0E PTOCESO ] 34F   357   Saf emisor 357<br>ECO. Emisoria   SAF   357   Saf emisor 357<br>- Taulo*     | B (i) SAE-2014-[357]-5 D *SME 2014<br>1d. Cpte. SME 2014 Es                                 | Estado Inicial                                                                 |             |
| Categoría de monotributo B BLOCACIONES DE SERV.<br>Actividad de monotributo MLS Locación de Servicio                                                                                                    | Número Ente [509913   MAXO CAPITANO<br>Generales 1* Generales 2 Beneficiario Cuentas Bancarias P<br>Stuación Impositiva<br>IVA<br>Ganancias<br>Rentas<br>IV Monobributista |                                                                                             | ONEXOS<br>TERA Y DE ALTURA(INCLUYE PECES, CRUSTACEOS, MOLUSCOS Y OTROS ANIMALE | 5 ACUATICOE |
| Operación Tipo País Provincia Localidad Cidago Postal Cale Número Piso Depto. Nombre Teléfono Celular Pax Mai Web Obse     F Argentina CAPITAL FEDERAL - CILIDAD DE BLE CILIDAD AUTONOMA BLENOS 1426 Montañeses 2400                                                                                                    | Categoría de monotributo B BLOCACIONES DE SERV.<br>Actividad de monotributo MLS Locación de Servicio                                                                       | Domicilio<br>Localidad Ciudat Código Postal Calle<br>CIUDAD AUTONOMA BUENOS 1426 Montañeses | Contacto<br>Número Piso Depto. Nombre Teléfono Celular Fax Mail<br>s 2400      | Web Obse    |

## Se cambia el código remarcado en rojo, por el que se observa en el siguiente print:

| estait - version 19.22.2RC10                                                     |                                 |        |              |                |                |               |             |             |           |         |           | _           |          |
|----------------------------------------------------------------------------------|---------------------------------|--------|--------------|----------------|----------------|---------------|-------------|-------------|-----------|---------|-----------|-------------|----------|
| Archivo Edición Entidad Consultas y Reportes Seguridad Ventana Ayuda             |                                 |        |              |                |                |               |             |             |           |         |           |             |          |
| 1 🔍 🗒 🗄 🌃                                                                        |                                 |        |              |                |                |               |             |             | E         | ŷ   🧐   | eSidif 🍳  | a Seguridad |          |
| 토 SAE-2014-[CGN]-2 🗈 SME-2014-[CGN]-5 🛛 🗎 🕖 SME-2014-[357]-20                    | 🖀 🎚 SAE-2014-[357]-5 📄 *5M      | ME 🖾   |              |                |                |               |             |             |           |         |           |             | - 8      |
| Etd. de Proceso   3Ar   357   357   56 emisor 357                                | Id. Cpte.                       | SME    | 2014         | Es             | tado Inici     | al            |             |             |           |         |           |             | -        |
| ▼ Titulo*                                                                        |                                 |        |              |                |                |               |             |             |           |         |           |             |          |
| Número Ente 509913 MAXO CAPITANO                                                 | Eecha de Modificación del Ente  | 1.1    |              |                |                |               |             |             |           |         |           |             |          |
|                                                                                  | r cene de Hodineacon de Ence j. |        |              |                |                |               |             |             |           |         |           |             |          |
| Generales 1* Generales 2 Beneficiario Cuentas Bancarias                          | Banco 🛛 🖻 Sucursales 🕽          |        |              |                |                |               |             |             |           |         |           |             |          |
| Situación Impositiva                                                             | Actividad                       |        |              |                |                |               |             |             |           |         |           |             | . 1      |
| IVA                                                                              | Sector B                        |        | F150-PESCA Y | SERVICIOS CON  | JEXOS          |               |             |             |           |         |           |             |          |
|                                                                                  | Subsector                       |        |              |                |                |               |             |             |           |         |           |             |          |
|                                                                                  | Económica Primaria 050110       |        | F150-PESCA N | ARITIMA, COSTE | RA Y DE A      | LTURA(INCLUYE | PECES, CRUS | TACEOS, MOI | USCOS Y O | TROS AN | JIMALES a | ACUATICOS   |          |
| Rentas                                                                           | Económica Secundaria 1          |        | ]            |                |                |               |             |             |           |         |           |             |          |
| V Monotributista                                                                 | Económica Secundaria 2          |        |              |                |                |               |             |             |           |         |           |             |          |
| Categoría de monotributo B B LOCACIONES DE SERV.                                 |                                 |        |              |                |                |               |             |             |           |         |           |             |          |
| Actividad de monotributo MLS Locación de Servicio                                |                                 |        |              |                |                |               |             |             |           |         |           |             |          |
|                                                                                  |                                 |        |              |                |                |               |             |             |           |         |           |             |          |
|                                                                                  | Domicilio                       |        |              |                |                |               |             |             | Co        | ontacto |           |             | 5        |
| Operación Tipo País Provincia<br>MOD E Avanctina CARITAL EEDERAL - CIUDAD DE RUI | Localidad C                     | liudad | Código Posta | Calle          | Número<br>2400 | Piso Depto    | . Nombre    | Teléfono    | Celular   | Fax     | Mail      | Web Obs     | <u>e</u> |
| LI MOD F Argentina CAPITAL FEDERAL - CIUDAD DE BUI                               | CLODAD AUTONOMA BUENOS          |        | 1420         | I MULILADESES  | j 2400         |               |             |             |           |         |           |             |          |
|                                                                                  |                                 |        |              |                |                |               |             |             |           |         |           |             |          |

#### Solapa Cuentas Bancarias: Ente sin cuenta asociada.

| Generales 1*         Generales 2         Beneficiario         Cuenta Bancarias         Cuenta Bancarias         Cuenta Bancaria         Cuenta Bancarias         Cuenta Bancarias         Cuenta Bancarias         Cuenta Bancaria         Cuenta Bancaria         Cuenta         Cuenta Bancaria         Cuenta         Cuent                                   | ad |
|----------------------------------------------------------------------------------------------------|----|
| Q                                                                                                    | ad |
| B       SAE-2014-[CGU]-2       SME-2014-[CGU]-5       Image: SME-2014-[CGU]-5       Image: SME-2014-[CGU]-5         C       Micro enroceso   SME       ISAF       ISAF       ISAF       Image: SSME         C       Ext. Emicro       ISAF       ISAF       Image: SSME       Image: SSME         C       TRule*       Image: SSME       Image: SSME       Image: SSME       Image: SSME         V       TRule*       Image: SSME       Image: SSME       Image: SSME       Image: SSME         Micro Entre       509913       Image: SSME       Image: SSME       Image: SSME       Image: SSME         Generales 1*       Generales 2       Beneficiario       Cuentas Bancarias       Image: SSME       Image: SSME         Cuentas Bancaria       Cuentas Bancaria       Image: SSME       Image: SSME       Image: SSME       Image: SSME                                                                                                    |    |
| Control of a control of a control of a |    |
|                                                                                                    |    |
| Número Ente   509913   MAXO CAPITANO Pecha de Modificación del Ente                                                                                                    |    |
| Cuenta Bancaria                                                                                                    |    |
| Cuenta Bancania                                                                                                    | 1  |
|                                                                                                    | _  |
| Operación Banco Sucursal Descripción Cuenta Bancaría Judicial Tipo Cuenta Identificador Numero Identificador Denominación Completa Denominación Abreviada Cuenta Reemplazo Fecha Baja                                                                                                    | _  |
|                                                                                                    | =  |
|                                                                                                    | =  |
|                                                                                                    |    |
|                                                                                                    |    |

Se incorpora una cuenta al Ente

| eSidif - Versión 19.22.2RC15                                      |                           |                      |              |            |                   |               |               |                  | _ E        |
|-------------------------------------------------------------------|---------------------------|----------------------|--------------|------------|-------------------|---------------|---------------|------------------|------------|
| ivo <u>E</u> dición Enti <u>d</u> ad ⊆onsultasyReportes Seguridad | ⊻entana Ayuda             |                      |              |            |                   |               |               |                  |            |
| 9. 📄 🛎 🗳                                                          |                           |                      |              |            |                   |               | []            | 😭 🧟 🧐 eSidif 🧠 S | ieguridad  |
| 🖻 SAE-2014-[CGN]-2 📄 SME-2014-[CGN]-5 🔮                           | 🗍 SME-2014-[357]-20       | 🖀 🗍 SAE-2014-[357]-5 | 🖹 *SME       | 22         |                   |               |               |                  | -          |
| ECO, DE PROCESO   5441   357   5ar emisor 357                     |                           |                      |              |            |                   |               |               |                  |            |
| Etd. Emisora SAF 357 Saf emisor 357                               |                           |                      | Id. Cpte. SP | /E 2014    | Estado 1          | inicial       | _             |                  |            |
| Generales 1* Generales 2 Beneficiario                             | Cuentas Bancarias* 🗎 🖀 Be | anco   🖻 Sucursales  |              |            |                   |               |               | _                |            |
|                                                                   | 1                         |                      |              | Cuenca bai |                   |               |               |                  |            |
| ALTA 7 1 BALVANERA                                                | 4-029384-9-001-3 V        | Si No                | 2            | CBU        | 00700016300040293 | MAXO CAPITANO | MAXO CAPITANO | Cuenta Reemplazo | Fecha baja |
|                                                                   |                           |                      |              |            |                   |               |               |                  |            |
|                                                                   |                           |                      |              |            |                   |               |               |                  |            |
|                                                                   |                           |                      |              |            |                   |               |               |                  |            |

Una vez agregada toda la información a modificar, se procede al guardado de datos y transición de estados de la solicitud.

<u>IMPORTANTE</u>: se agregan estados adicionales, a los ya existentes, en las solicitudes de Entes, estos son: "Poner a la Firma" y "Firmar OK". Esto se debe a que se incorpora al módulo de Entes la Cadena de Firma Digital, la misma será creada por el administrador de la CGN y contará con un único nivel Firmante.

Una vez que la SME se encuentra en estado Ingresado, el próximo estado será Poner a la Firma

| 🕘 eSidif - Versión 19.22.2RC15                       |                                           |                                                                                              |
|------------------------------------------------------|-------------------------------------------|----------------------------------------------------------------------------------------------|
| Archivo Edición Entigad Consultas y Reportes Segurio | lad Yentana Ayyda                         |                                                                                              |
| Deservaciones  Propiedades                           |                                           | 😰 🛛 🧐 seguridad                                                                              |
| AE-2014-      Archivos adjuntos                      | E 5ME-2014-[357]-23 ⋈                     | - e                                                                                          |
| Etd. Emisor. Ingresar Borrador                       |                                           | Id. Cpte. SME 2014 23 Estado Ingresado                                                       |
| ▼ Titulo*                                            |                                           |                                                                                              |
| Poner a la firma                                     |                                           |                                                                                              |
| Número E Datos AFIP                                  | NO Fecha de Modifica                      | ión del Ente:_:_:                                                                            |
| General                                              | Cuentas Bancarias* 🛛 🖻 Banco 🖗 Sucursales |                                                                                              |
| - Clase Agregar Cuenta Bancaria                      | Tipo                                      | Identificador                                                                                |
| 🔍 Eliminar Cuenta Bancaria                           | Personería F Persona Física               | TIPO CUI CODIGO UNICO DE IDENTIFICACION TRIBUTARIA / LABORAL                                 |
| B Agregar Domicilo                                   | Origen L 🔽 Local                          | Código 20-10204226-4 Detos AFIP                                                              |
| 🗖 B 🗮 Eliminar Domicilio                             | País 32 Argentina                         | CUIT de Relación                                                                             |
| Saregar Participante                                 |                                           | SWIFT                                                                                        |
| Documento                                            | Características                           | Estado de Situación                                                                          |
| Tipo DNI DOCUMENTO                                   | Es Organismo Oficial                      | Deudor Incobrable                                                                            |
| Número 10204226                                      | Es SAF                                    | Permite cuenta Extranjera                                                                    |
|                                                      | Es Multilateral                           | J Permite cuenta extranjera                                                                  |
|                                                      | Es Agente de retención                    |                                                                                              |
| Denominación                                         |                                           |                                                                                              |
| Completa MAXO CAPITANO                               |                                           |                                                                                              |
| Abreviada MAXO CAPITANO                              |                                           |                                                                                              |
| Contacto*                                            |                                           |                                                                                              |
| Nombre* MAXO Teléfono* 4788-110                      | 0 Celular Fax                             |                                                                                              |
| Mail Web                                             | Obs.                                      |                                                                                              |
| Observaciones                                        |                                           |                                                                                              |
|                                                      | DNI357                                    | 00002 - Usuario 4023122 - 24/09/2014 10:23 - Acceso anterior: 19/09/2014 18:08 77M de 101M 🛅 |

Al ejecutar la acción, emergerá la ventana que se observa a continuación, donde se deberá marcar la cadena de firma a utilizar.

| 🕗 Seleccionar Cadena de | e Firma -  | ×        |
|-------------------------|------------|----------|
| Cadena                  |            |          |
| III SME                 |            |          |
|                         |            |          |
| 1 elemento              |            |          |
|                         | Ver Cadena | Cancelar |

El comprobante quedará en estado "proceso de firma", y como siguiente paso se deberá ejecutar la opción "Firmar OK".

| 🕘 eSidif - Versión 19.22.2RC15                                  |                                         |                                                            |
|-----------------------------------------------------------------|-----------------------------------------|------------------------------------------------------------|
| Archivo Edición Entidad ⊆onsultas y Reportes Seguridad          | j ⊻entana Ayuda                         |                                                            |
| 🗋 🔍 📋 🛅 Observaciones                                           |                                         |                                                            |
| Propiedades                                                     |                                         |                                                            |
| Archivos adjuntos                                               |                                         |                                                            |
| Etd. de Prov Firmar OK                                          |                                         | <u></u>                                                    |
| Etd. Emisor- Observar                                           |                                         | Id. Cpte. SME 2014 23 Estado En proceso de firma (En Firma |
| <ul> <li>Título* Rechazar</li> <li>Sacar de la firma</li> </ul> |                                         |                                                            |
| Consultar cadena Alt+Mayús+F                                    |                                         |                                                            |
| Número E Dakas AGTR                                             | Fecha de Modifica                       | ación del Ente;;;                                          |
| Agregar Sucursal                                                |                                         |                                                            |
| 🖀 General 🔜 Eliminar Sucursal                                   | uentas Bancarias 🛛 🕾 Banco 🖉 Sucursales |                                                            |
| Rehabilitar Sucursal                                            |                                         |                                                            |
| Clase                                                           | -ripo                                   | Identificador                                              |
| Cliente                                                         | Personería   F   Persona Física         | Tipo CUI CODIGO UNICO DE IDENTIFICACION TRIBUTARIA /       |
| 🔽 Beneficiario                                                  | Origen L 💌 Local                        | Código 20-10204226-4                                       |
| Banco                                                           | País 32 Argentina                       | CUIT de Relación                                           |
|                                                                 |                                         | SWIFT                                                      |
|                                                                 |                                         |                                                            |
| Documento                                                       |                                         | Estado de Situación                                        |
| Tipo   DNI   DOCUMENTO                                          | Es Organismo Oriciai                    | 1 Dendor Tucoprapie                                        |
| Número 10204226                                                 | I Es SAF                                | Permite cuenta Extranjera                                  |
|                                                                 | Es Empleador                            | Permite cuenta extranjera                                  |
|                                                                 | Es Multilateral                         |                                                            |

Seguidamente, el sistema mostrará una ventana con la Cadena de Firma seleccionada y una vez que se haga click en "Firmar", emergerá una ventana donde se tendrá que poner la misma contraseña que el usuario utiliza al momento de ingresar al eSidif.

|                                |                     |             |         |       | 🧾 Firma Fi  | rmar OK 🛛 🗙      |
|--------------------------------|---------------------|-------------|---------|-------|-------------|------------------|
| 🕗 Cadena de Firma - Firmar OK  |                     |             |         | ×     | Usuario     | DNI35700002      |
| Nombre Cadena SME              |                     |             |         |       | Contraseña  | ••••••           |
| Estado de la Cadena En Firma   |                     |             |         |       | Observación |                  |
| Jer. Rol                       | Fecha Aviso         | Fecha Firma | Usuario | Deci  |             |                  |
| 🗹 🔁 1 Rol Firma 1              | 01/10/2014 10:00:41 |             |         |       |             |                  |
| <ul> <li>I elemento</li> </ul> |                     |             |         | Þ     |             | Previsualizar    |
|                                |                     | Firmar      | Can     | celar |             | Aceptar Cancelar |

<u>*IMPORTANTE*</u>: en esta instancia deberán tener conectado el dispositivo e-Token en el puerto USB de la PC del usuario que esté gestionando la solicitud.

Paso siguiente, se desplegará una ventana donde se deberá consignar la primer clave con la que se configuró el dispositivo e-token y, luego se mostrará otra ventana donde se deberá cargar la segunda clave consignada en el dispositivo.

| ⊒Log on: dpohl                              | > | Secondary Authentication Log on: dpohl                                              |
|---------------------------------------------|---|-------------------------------------------------------------------------------------|
| Log on to eToken eToken                     |   | Secondary Authentication Logon to eToken eToken                                     |
| Enter eToken password<br>eToken Name: dpohl |   | Enter eToken secondary authentication password eToken Name: dpohl Password: ******* |
| Password: ******** <br>Current Language: ES |   | Current Language: ES                                                                |

## Terminada la gestión de firmas el comprobante adoptará el estado "Autorizado".

| esidit - Version 19.22.2RC15                                                                                                    |                       |
|----------------------------------------------------------------------------------------------------|-----------------------|
| Archivo Edición Entiglad Consultas y Reportes Seguridad Ventana Ayyda                                                                                                    |                       |
|                                                                                                    | 📫 🧟 eSidf 🧐 Seguridad |
| € ∰ <u>976-201+(357)-23</u> ⊠                                                                                                    |                       |
| Etd. de Proceso         SAF         357         Saf emisor 357           Etd. Enisora         SAF         357         Saf emisor 357           Etd. Enisora         SAF         357         Saf emisor 357           Id. Cpte.         SME         2014         23           Id. Cpte.         SME         2014         23                                                                                                    | -                     |
| Número Ente     559913      MAXO CAPITANO     Fecha de Modificación del Ente                                                                                                    |                       |
| Clase Tipo Ciente Ciente Cient |                       |
| Documento     Características     Estado de Stuación       Teo     INIMICO     Es Organimo Oficial     Estado de Stuación       Mimero     10204/226     Estado de stuación     Permite cuenta Extranjera       Es Multidere di<br>Es Superior de retención     Es Apente de retención     Permite cuenta Extranjera                                                                                                    |                       |
| Denominación           Completa         MANO CAPITANO           Abreviada         MANO CAPITANO                                                                                                    |                       |
| Contacto*           Nombre*         MAXO           Telefono*         4788-1100           Celular         Fax           Mail         Web           Obs.                                                                                                    |                       |
| ni - DNI35700002 - Usuario 4023122 - 01/10/2014 14:02 - Acceso anterior: 01/10/2014 10:16 62/M de 8:3M 🧃                                                                                                    | I                     |

En este caso particular, de acuerdo a los datos que fueron modificados por el usuario, luego de autorizar el comprobante, el SAF estará en condiciones de Aplicar la SME.

| e   | V ešidit - Versión 19.22.2RC15 |                                |                   |                                |                                                                                                    |  |  |  |  |  |
|-----|--------------------------------|--------------------------------|-------------------|--------------------------------|----------------------------------------------------------------------------------------------------|--|--|--|--|--|
| Arc | nivo <u>E</u> dición           | Entigad Consultas y Reportes   | Seguridad Ventana | Ayuda                          | ,                                                                                                    |  |  |  |  |  |
|     | 🔍 🔛 💩                          | Observaciones                  |                   |                                | 😰 🧏 eSidif 🤫 Seguri                                                                                                    |  |  |  |  |  |
|     | @ CME 2014                     | Propiedades                    |                   |                                |                                                                                                    |  |  |  |  |  |
|     | DME-2014-                      | Archivos adjuntos              |                   |                                |                                                                                                    |  |  |  |  |  |
| 20  | Etd. de Pro                    | Revertir autorización          |                   |                                |                                                                                                    |  |  |  |  |  |
| 8   | Etd Emisor                     | Reiniciar                      |                   |                                | The case of the second second se |  |  |  |  |  |
| 0   | Ecor Empor                     | Bechazar                       |                   |                                | 2014 [25] Escalul Autorizado                                                                                                    |  |  |  |  |  |
|     | → Titulo*                      | Apular                         |                   |                                |                                                                                                    |  |  |  |  |  |
|     |                                | Aplicar                        |                   |                                |                                                                                                    |  |  |  |  |  |
|     | Abimana 5                      | - pricer                       |                   | Eacha de Madžian               |                                                                                                    |  |  |  |  |  |
|     | Namero c                       | Consultar cadena               | Alt+Mayús+F       | recita de Modifica             |                                                                                                    |  |  |  |  |  |
|     |                                |                                |                   |                                |                                                                                                    |  |  |  |  |  |
|     | 🗎 General                      | Arrener Suruncel               |                   | Bancarias 🖀 Banco 🖻 Sucursales |                                                                                                    |  |  |  |  |  |
|     |                                | Rigiogal Socarsa               |                   |                                |                                                                                                    |  |  |  |  |  |
|     | Clase                          | 🗮 Elminar Sucursal             |                   |                                | - Identificador                                                                                                    |  |  |  |  |  |
|     |                                | Rehabilitar Sucursal           |                   | a F Persona Física             | Tipo CUI CODIGO UNICO DE IDENTIFICACION TRIBUTARIA / LABORAL                                                                                                    |  |  |  |  |  |
|     |                                | 📕 Agregar Cuenta Bancaria      |                   |                                |                                                                                                    |  |  |  |  |  |
|     | I⊻ B                           | 🗹 🖪 📕 Eliminar Cuenta Bancaria |                   |                                | Codigo 20-10204220-4 Datos Anth                                                                                                    |  |  |  |  |  |
|     | Гв                             | 🖷 Rehabilitar Cuenta Bancaria  |                   | 32 Argentina                   | CUIT de Relación                                                                                                    |  |  |  |  |  |
|     |                                | 🛼 Agregar Domicilio            |                   |                                | SWIFT                                                                                                    |  |  |  |  |  |
|     | Elminar Domicijo               |                                |                   |                                |                                                                                                    |  |  |  |  |  |
|     | Docum                          | 📕 Agregar Participante         |                   | sticas                         | Estado de Situación                                                                                                    |  |  |  |  |  |
|     | Tipo                           | Eliminar Participante          |                   | ganismo Oficial                | E Deudor Incobrable                                                                                                    |  |  |  |  |  |

## Modificación de otros datos que permiten aplicar la SME

Solapa Generales 1 *Clase* Cliente Si el usuario Saf marca al Ente como Cliente podrá aplicar la SME, siempre y cuando no esté modificando ningún otro dato, considerado como sensible.

A continuación exponemos un ejemplo de este caso:

| esidif - Versión 19.22.2RC15                                                                                                    | _ 8 ×                  |
|----------------------------------------------------------------------------------------------------|------------------------|
| Archivo Edición Entiglad Consultas y Reportes Seguridad Yentana Ayuda                                                                                                    |                        |
|                                                                                                    | 😭 🧟 eSidif 🧐 Seguridad |
| □         SME-2014[357]-23         □         SME-2014[357]-24         □         SME-2014[357]-25         □                                                                                                    | - e                    |
| Etd. de Proceso       SAF       357       Saf emisor 357          Etd. Enisora       SAF       357       Saf emisor 357        Id. Cpte.       SME       2014       25       Estado       Estado         *       Titulo*       *       Titulo*        Id. Cpte.       SME       2014       25       Estado       Estado                                                                                                    | <u> </u>               |
| Número Ente 1359 TATRAS DE DJAMEL Fecha de Modificación del Ente 1                                                                                                    |                        |
| Generales 1* Generales 2 Beneficiano Cuentas Bancarias 🖹 Banco 🛱 Sucursales                                                                                                    |                        |
| Claste*     Tpo     Identificador       Identificador     Tpo     CUI       Identificador     Tpo     CUI       Identificador     Identificador     Tpo       Identificador     Código     30-59198617-8       Datos AFIP     Cuit de Relación     Cuit de Relación       SWIFT     SWIFT                                                                                                    |                        |
| Documenko Características Estado de Stuación                                                                                                    |                        |
| Tipo     Image: Companismon Oficial     Image: Companismon Oficial       Número     Image: Companismon Oficial     Image: Companismon Oficial       Número     Image: Companismon Oficial     Image: Companismon Oficial       Image: Companismon Oficial     Image: Companismon Oficial     Image: Companismon Oficial       Image: Companismon Oficial     Image: Companismon Oficial     Image: Companismon Oficial       Image: Companismon Oficial     Image: Companismon Oficial     Image: Companismon Oficial       Image: Companismon Oficial     Image: Companismon Oficial     Image: Companismon Oficial       Image: Companismon Oficial     Image: Companismon Oficial     Image: Companismon Oficial       Image: Companismon Oficial     Image: Companismon Oficial     Image: Companismon Oficial       Image: Companismon Oficial     Image: Companismon Oficial     Image: Companismon Oficial       Image: Companismon Oficial     Image: Companismon Oficial     Image: Companismon Oficial       Image: Companismon Oficial     Image: Companismon Oficial     Image: Companismon Oficial       Image: Companismon Oficial     Image: Companismon Oficial     Image: Companismon Oficial       Image: Companismon Oficial     Image: Companismon Oficial     Image: Companismon Oficial       Image: Companismon Oficial     Image: Companismon Oficial     Image: Companismon Oficial       Image: Companismon Oficial     Image: Companismon Oficial |                        |
| Denominación                                                                                                    |                        |
| Complete ATRAS DE DAMEL                                                                                                    |                        |
| Abreviada   ATRAS DE DJAVIEL                                                                                                    |                        |
| Contacto           Nombre         Teléfono           Mail         Web           Obs.                                                                                                    |                        |
| DNI35700002 - Usuario 4023122 - 25(09/2014 12:01 - Acceso anterior: 24/09/2014 11:41 52M de 97M                                                                                                    |                        |

Se agrega el check de Cliente y se procede con la transición de estados.

Una vez ingresada la SME se deberá Poner a la Firma.

| 🛃 eSidif - Versión 19.22.2RC15                                                         |                                                                | _ <u>-</u> ×       |
|----------------------------------------------------------------------------------------|----------------------------------------------------------------|--------------------|
| Archivo Edición Entidad Consultas y Reportes Segu                                      | ridad ¥entana Ayyda                                            |                    |
| D Q D Dbservaciones<br>Propiedades                                                     | ि (% e                                                         | 2Sidif 🧐 Seguridad |
| SME-2014 () Archivos adjuntos                                                          | □ SME-2014-(357)-25 %                                          |                    |
| 원급 Etd. de Pro Ingresar Borrador<br>문 Etd. Emisor. Anular                              |                                                                | -                  |
| Titulo* Poner a la firma                                                               |                                                                |                    |
| Datos AFIP                                                                             |                                                                |                    |
| Número E 🥾 Agregar Sucursal                                                            | AMEL Fecha de Modificación del Ente 1/_/:_:_                   |                    |
| Elminar Sucursal                                                                       |                                                                |                    |
| General 🐃 Rehabilitar Sucursal                                                         | Cuentas Bancarias 🖀 Banco 🖀 Sucursales                         |                    |
| Agregar Cuenta Bancaria Clase*      Kehabilitar Cuenta Bancaria      C Cuenta Bancaria | Teo Teo Teo Teo CUI Personería J Persone Juríd Teo CUI Teo CUI |                    |
| 🔽 🖪 Agregar Domicilio                                                                  | Origen L Código 30-59198617-8 Datos AFIP                       |                    |
| B K Eliminar Domicilio                                                                 | Pais 32 Argentina CUIT de Relación                             |                    |
| Eliminar Participante                                                                  | SWIFT I                                                        |                    |

Puede suceder que, en algunos casos, depende de los datos que se están modificando sobre el Ente, el sistema arroje el mensaje restrictivo que se observa a continuación

| Descripción                                                                                    | Origen | Módulo | Entidad | Código   |  |  |  |  |  |
|------------------------------------------------------------------------------------------------|--------|--------|---------|----------|--|--|--|--|--|
| 😢 Debe adjuntar al menos un archivo, respaldando la información modificada, según la normativa |        | EN     | SOL     | EN.01966 |  |  |  |  |  |
|                                                                                                |        |        |         |          |  |  |  |  |  |

En tal caso, se deberá adjuntar la documentación correspondiente que respalde la modificación que se está realizando.

| e   | eSidif - V                  | 'ersión 19.22.2RC15                                |                                                                                         | _ <u>-</u> - ×     |
|-----|-----------------------------|----------------------------------------------------|-----------------------------------------------------------------------------------------|--------------------|
| Arc | nivo <u>E</u> dició         | n Entidad Consultas y Reportes Segu                | ridad Yentana Ayyda                                                                     |                    |
|     |                             | Dobservaciones<br>Propiedades                      |                                                                                         | eSidif 🧐 Seguridad |
| 원급  | Etd. de F<br>Etd. Etd. Emis | Archivos adjuntos     Ingresar Borrador     Anular | 2)                                                                                      |                    |
|     | ▼ Titulo*                   | Poner a la firma                                   |                                                                                         |                    |
|     |                             | Datos AFIP                                         |                                                                                         |                    |
|     | Númer                       | o E 🛼 Agregar Sucursal                             | AMEL Fecha de Modificación del Ente                                                     |                    |
|     |                             | - 🔜 Elminar Sucursal                               |                                                                                         |                    |
|     | Gene                        | ral 📲 Rehabilitar Sucursal                         | Cuentas Ransarias   A Banno   A Susuralas                                               |                    |
|     |                             | 🛼 Agregar Cuenta Bancaria                          |                                                                                         | 1                  |
|     | Cla                         | set 🔜 Elminar Cuenta Bancaria                      | Tipo                                                                                    |                    |
|     |                             | Rehabilitar Cuenta Bancaria                        | Personería J Persona Juríd Tipo CUI CODIGO UNICO DE IDENTIFICACION TRIBUTARIA / LABORAL |                    |
|     |                             | 📕 Agregar Domicilio                                | Origen L V Local Código 30-59198617-8 Detos AFIP                                        |                    |
|     |                             | R Elminar Domiclio                                 |                                                                                         |                    |
|     |                             | 🐂 Agregar Participante                             |                                                                                         |                    |
|     |                             | 🔍 Eliminar Participante                            | SWIFT                                                                                   |                    |
|     | Doc                         | umento                                             | Características Estado de Situación                                                     |                    |
|     | Tipo                        |                                                    | Es Organismo Oficial Deudor Incobrable                                                  |                    |

Se desplegará una grilla donde al presionar el botón derecho del mouse, mostrará la opción "Adjuntar archivo".

| 🕆 😵 eSidif 🛛 🐯 Seguri  |
|------------------------|
|                        |
|                        |
|                        |
|                        |
|                        |
|                        |
|                        |
|                        |
| E, E, Ž                |
| <b>6</b> , 6, <u>2</u> |
| <b>. .</b> 2           |
|                        |
| <b>G B</b> 2           |
|                        |
|                        |
|                        |
|                        |

Al ejecutar dicha operación, se deberá seleccionar el documento que se desea adjuntar a la solicitud.

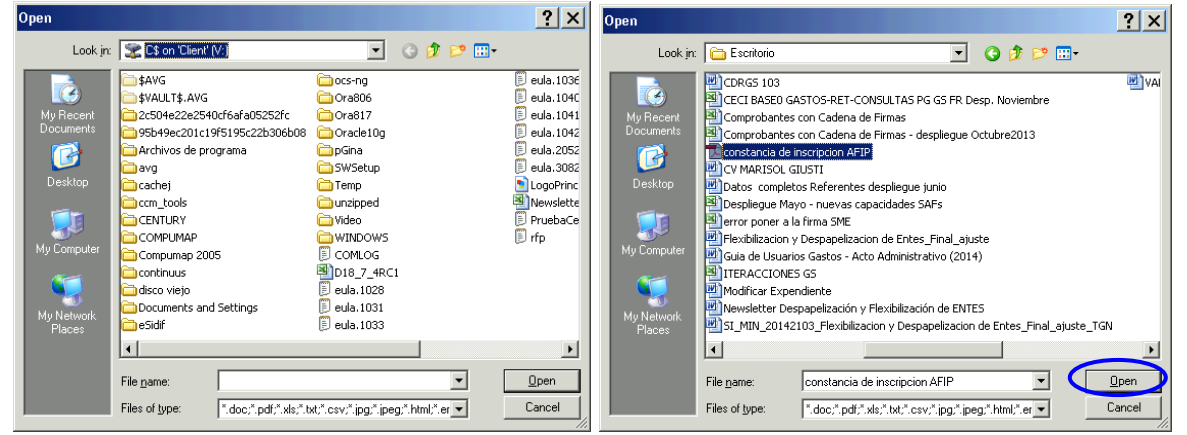

Seleccionado el archivo, el sistema emitirá el siguiente mensaje e incorporará el archivo a la grilla.

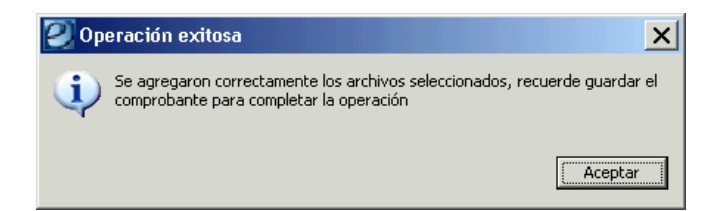

Como se observa en la siguiente imagen, si el archivo incorporado no es el correspondiente, marcando el mismo se podrá eliminar. También, es posible agregar más de un archivo si la modificación que se está gestionando lo amerita, y los mismos luego podrán ser descargados, por la CGN o por el SAF, utilizando la opción "Descargar archivo adjunto", para constatar la información contenida en ellos.

| 🌒 Ar  | chivos Adjuntos 🛛                  |             |                            |                       |                        |               | 🕒 🖓 🚊 🗁 🗖 🛛 |
|-------|------------------------------------|-------------|----------------------------|-----------------------|------------------------|---------------|-------------|
| SME-2 | 2014-[357]-25                      |             |                            |                       |                        |               |             |
| Þ     | Nombre                             | Descripción | Fecha en la que se adjuntó | Tamaño comprimido(KB) | Usuario que lo adjuntó | Observaciones |             |
| D.    | constancia de inscripcion AFIP.pdf |             | 25/09/2014                 | 1110.9                | Usuario 4023122        |               |             |
|       | Imprimir Grilla<br>Ver Totales     |             |                            |                       |                        |               |             |
|       | 📮 Adjuntar archivo                 |             |                            |                       |                        |               |             |
| E     | Ek Eliminar archivo adjunto        |             |                            |                       |                        |               |             |
|       |                                    |             |                            |                       |                        |               |             |
| 1 ele | mento                              |             |                            |                       |                        |               |             |

Seguidamente, se continuará con la transición de estados de la SME.

Una vez realizada la acción Poner a la Firma y seleccionar la cadena de firmas digital correspondiente, el comprobante adoptará el estado que se visualiza en el siguiente print.

| Arthvo Edición Entigad Consultas y Reportes Seguridad Ventana Ayuda                                                                                                    |                                                                                              |                                                                                   |  |  |  |  |  |  |  |
|----------------------------------------------------------------------------------------------------|----------------------------------------------------------------------------------------------|-----------------------------------------------------------------------------------|--|--|--|--|--|--|--|
|                                                                                                    |                                                                                              |                                                                                   |  |  |  |  |  |  |  |
| ₽ B SME-2014-[357]-25 X                                                                                                    |                                                                                              |                                                                                   |  |  |  |  |  |  |  |
| PG         Etd. de Proceso         SAF         357         Saf emisor 357           중         Etd. Emisora         SAF         357         Saf emisor 357           Ø         ▼ Titulo*         ▼         Saf emisor 357 |                                                                                              | Id. Cpte. SME 2014 25 Estado En proceso de firma (En Firma                        |  |  |  |  |  |  |  |
| Número Ente 1359 ATRAS DE DJAN                                                                                                    | idén del Ente                                                                                |                                                                                   |  |  |  |  |  |  |  |
| ⊂Clase*                                                                                                    | Tipo<br>Personería J Persona Jurid<br>Origen L Y Local<br>País 32 Argentina                  | Identificador       Tipo       Cuit       Código       30-59196617-8   Datos AFIP |  |  |  |  |  |  |  |
|                                                                                                    | Características                                                                              | SWIFT                                                                             |  |  |  |  |  |  |  |
| Tipo                                                                                                    | Es Sorganismo Oficial<br>Es SAF<br>Es Empleador<br>Es Multilateral<br>Es Agente de retención | Deudor Incotrable     Permite cuenta Extranjera     Permite cuenta extranjera     |  |  |  |  |  |  |  |
| Denominación<br>Completa ATRAS DE DJAMEL                                                                                                    |                                                                                              |                                                                                   |  |  |  |  |  |  |  |
| Abreviada ATRAS DE DJAMEL                                                                                                    |                                                                                              |                                                                                   |  |  |  |  |  |  |  |
| Nombre - Teléfono -                                                                                                    | Celular Fax                                                                                  |                                                                                   |  |  |  |  |  |  |  |
| Mail Web                                                                                                    | Obs.                                                                                         |                                                                                   |  |  |  |  |  |  |  |

Luego, se procederá con la operación "Firmar OK"

| e      | eSidif - Ver          | rsión 19.22.2RC15             |                  |                             |                |                  |                             |         |                  |        |
|--------|-----------------------|-------------------------------|------------------|-----------------------------|----------------|------------------|-----------------------------|---------|------------------|--------|
| Arc    | thivo <u>E</u> dición | Entigad Consultas y Reportes  | Seguridad Ventan | a Ay <u>u</u> da            |                |                  |                             |         |                  |        |
|        | ۹ 🛛 🖨                 | Observaciones                 |                  |                             |                |                  |                             |         |                  |        |
| 8      | 🖹 🞚 SME-20            | Archivos adjuntos             |                  |                             |                |                  |                             |         |                  |        |
| 20     | Etd. de Pro           | Firmar OK                     |                  |                             |                |                  |                             |         |                  |        |
| e<br>0 | Etd. Emisor-          | Observar                      |                  |                             | .,             | Id. Cpte. S      | ME                          | 2014 25 | Estado En        | proce  |
| U      | → Título*             | Rechazar<br>Sacar de la firma |                  |                             |                |                  |                             |         |                  |        |
|        |                       | Consultar cadena              | Alt+Mayús+F      |                             |                |                  |                             |         |                  |        |
|        | Número E              | Datos AFIP                    |                  | Fecha                       | de Modificació | ón del Ente 🛄    | _/;_                        |         |                  |        |
|        |                       | 🛼 Agregar Sucursal            |                  | 1 - 1 -                     | ,              |                  |                             |         |                  |        |
|        | 🖺 General             | 🔍 Eliminar Sucursal           |                  | Bancarias   🖀 Banco   🖀 Suc | tursales       |                  |                             |         |                  |        |
|        | Clase*                | Renabilitar Sucursal          |                  |                             |                | Identificador    |                             |         |                  |        |
|        | E C                   | 🔍 Agregar Cuenta Dancaria     |                  | a J Perso                   | ina Juríd      | Тіро             | CUI                         |         | . CODIGO UNICO I | DE IDE |
|        | I<br>I<br>I<br>I<br>B | 🖶 Rehabilitar Cuenta Bancaria |                  | L v Local                   |                | Código           | 30-59198                    | 617-8   |                  |        |
|        | ⊏в                    | 🛼 Agregar Domisilio           |                  | 32 Argen                    | ntina          | CUIT de Relaciór |                             |         |                  |        |
|        |                       | 🔜 Eliminar Domicilio          |                  |                             |                | SWIFT            | í –                         |         | _                |        |
|        |                       | Agregar Participante          |                  |                             |                |                  |                             | _       |                  | _      |
|        | Tipo                  | R Limitar Participante        |                  | jsticas<br>roanismo Oficial |                | Estado de Situad | on<br>Sable                 |         |                  |        |
|        | npo                   |                               | L Es S           | AF                          |                |                  |                             |         |                  |        |
|        | Númer                 | 0                             | ∏ Es E           | npleador                    |                | Permite cuenta E | :xtranjera<br>ta extranjera |         |                  |        |

La SME quedará en estado Autorizado y, si se observa el menú Entidad, el SAF tendrá la potestad de Aplicar dicha solicitud y de está forma se aplicarán de forma directa las modificaciones realizadas sobre el Ente sin intervención de la CGN.

| e   | Sidif - Versión 19.22.2RC15 |                                                                                               |                    |                               |                                         |  |  |  |  |  |
|-----|-----------------------------|-----------------------------------------------------------------------------------------------|--------------------|-------------------------------|-----------------------------------------|--|--|--|--|--|
| Arc | hivo <u>E</u> dición        | Entidad ⊆onsultas y Reportes 🔅                                                                | Seguridad Ventana  | Ayuda                         |                                         |  |  |  |  |  |
|     | 🗅 🔍 📋 🛅 Observaciones       |                                                                                               |                    |                               |                                         |  |  |  |  |  |
| -   |                             | Propiedades                                                                                   |                    |                               |                                         |  |  |  |  |  |
| -   | 💾 🕘 SME-20                  | Archivos adjuntos                                                                             |                    |                               |                                         |  |  |  |  |  |
| 42  | Etd. de Pro                 | Revertir autorización                                                                         |                    |                               |                                         |  |  |  |  |  |
| 8   | Etd. Emisor-                | Reiniciar                                                                                     |                    |                               | Id. Cpte. SME 2014 25 Estado Autorizado |  |  |  |  |  |
| U   | → Título*                   | Rechazar                                                                                      |                    |                               |                                         |  |  |  |  |  |
|     |                             | Anular                                                                                        |                    |                               |                                         |  |  |  |  |  |
|     |                             | Aplicar                                                                                       |                    |                               |                                         |  |  |  |  |  |
|     | Número E                    | Consultar cadena                                                                              | Alt+Mayús+F        | Fecha de Modific              | ación del Ente  //:;                    |  |  |  |  |  |
|     |                             | Datos AFIP                                                                                    |                    |                               |                                         |  |  |  |  |  |
|     | 💾 General                   | 🛼 Agregar Sucursal                                                                            |                    | ancarias 🖀 Banco 🗎 Sucursales |                                         |  |  |  |  |  |
|     | ⊂ Clase <sup>#</sup>        | 🔜 Elminar Sucursal                                                                            |                    |                               | - Identificador                         |  |  |  |  |  |
|     | _                           | Rehabilitar Sucursal                                                                          |                    | a 1 Persona luríd             | Ting                                    |  |  |  |  |  |
|     | M C                         | 🛼 Agregar Cuenta Bancaria                                                                     |                    |                               |                                         |  |  |  |  |  |
|     | M B₁                        | 🛼 Eliminar Cuenta Bancaria                                                                    |                    |                               | Codigo Datos Ante                       |  |  |  |  |  |
|     | ∏ B-                        | 🍆 Rehabilitar Cuenta Bancaria                                                                 |                    | 32 Argentina                  | CUIT de Relación                        |  |  |  |  |  |
|     |                             | 🛼 Agregar Domicilo                                                                            |                    |                               | SWIFT                                   |  |  |  |  |  |
|     |                             | 🔜 Eliminar Domicilio                                                                          |                    |                               |                                         |  |  |  |  |  |
|     | Docum                       | 🛼 Agregar Participante                                                                        |                    | sticas                        | Estado de Situacion                     |  |  |  |  |  |
|     | Tipo                        | 🔜 Eliminar Participante                                                                       |                    | ganismo Unicial               | Deudor Incobrable                       |  |  |  |  |  |
|     | Número                      | )                                                                                             | L Es SA            | F                             | Permite cuenta Extranjera               |  |  |  |  |  |
|     |                             |                                                                                               | Es Em              | pleador                       | Permite cuenta extranjera               |  |  |  |  |  |
|     | Docum<br>Tipo<br>Número     | Agregar Domicilo     Agregar Participante     Eliminar Participante     Eliminar Participante | I Es SA<br>□ Es Em | sticas<br>anismo Oficial<br>= | SWIFT   Estado de Stuación              |  |  |  |  |  |

## Solapa Beneficiario

#### Estado

Inactivo

El SAF podrá aplicar la SME en la que se destilde la marca de inactivo, siempre y cuando cumpla con las siguientes condiciones:

- el ente no tiene cuenta bancaria o, en caso de tenerla este dada de baja. Cualquier otra condición, la misma deberá ser aplicada por CGN.
- Al momento de guardar los datos se disparará automáticamente el WS-AFIP y se validará que la información impositiva que tiene el Ente en la base eSidif sea la misma que la que tiene AFIP; caso contrario no se permitirá continuar con la transición de estados de la solicitud.
- Si se presiona el botón WS-afip y como respuesta el sistema arroja el siguiente mensaje "el WS-afip devuelve datos nulos o inválidos para este Beneficiario. La situación ganancias devuelta en nula, la solicitud solo podrá ser aplicada por el OR", lo que se está informando es que dicha solicitud va a poder ser transicionada por el SAF hasta el estado Autorizado y luego será la CGN quien tendrá la potestad de Aplicar la SME.

## Solapa Cuentas Bancarias

El usuario podrá aplicar la SME cuando se dé el alta la primer cuenta bancaria del ente, tal como ocurre actualmente, adjuntando la documentación correspondiente (certificación de cuenta bancaria).

## o Uso del WS-AFIP en la SME para modificar datos impositivos

Al utilizar la opción de Datos Afip, el sistema convalidará, de forma online, la información que contiene ese Ente con la base de datos afip.

Por lo tanto, si el usuario presiona el botón WS-AFIP, el comprobante SME se poblará con datos que tiene AFIP en los atributos que se detallan a continuación:

Solapa Generales 1 Características Es Empleador

#### Solapa Generales 2 Situación Impositiva:

IVA Ganancias Rentas Monotributista Categoría de monotributo **Actividad** Sector SubSector

## Económica Primaria

## Solapa Beneficiario

### Característica

Es Agrupación de Empresas

## Datos IMPORTANTES a tener en cuenta:

- En el caso que la SME modifique datos "No Sensibles" no se solicitará adjuntar archivos.
- SME por reemplazo de cuenta bancaria de beneficiario: Aplica CGN
- SME con modificación de denominación del Ente: Aplica CGN.
- Los usuarios SAF's no podrán aplicar una SME en donde se requiera inactivar un Ente.
- Las solicitudes de modificación de Entes que no puedan ser aplicadas por el usuario SAF, deberán ser aplicada por la CGN, quien evaluará la documentación aportada por el SAF en los archivos adjuntos.
- En cualquier caso de Solicitud de Modificación de Ente, el SAF es el responsable de controlar la información que retorna el WS AFIP con la información presentada por el beneficiario. Si lo que devuelve el WS AFIP no coincide con los papeles presentados por el proveedor, el SAF tendrá que considerar cual es la información que corresponde cargar.

## DESPAPELIZACIÓN:

## Firma digital y Archivos Adjuntos:

Se definieron las siguientes pautas para Despapelización:

- SAE, SME, SRE y SBE se firmarán digitalmente.
- La cadena de firmas tendrá un solo firmante.
- Estos comprobantes deberán tener información adjunta requerida y de carácter obligatorio según lo que se esté modificando. Para el caso que se modifican o ingresan cambios considerados "sensibles" será necesario adjuntar documentos en el comprobante.
- Los archivos adjuntos que se requerirán son los siguientes:
  - Declaración jurada AFIP
  - Anexo II Res.36/2011
  - Extracto bancario
  - Certificación bancaria de la firma
- Cuando el usuario SAF firme digitalmente el comprobante, se agregará a la salida básica de entidad de la Solicitud de Ente la información básica de los adjuntos, a saber, nombre y un código SHA para cada uno de los archivos adjuntos asociados a la solicitud. Este código SHA asegura la integridad de los archivos adjuntos firmados digitalmente.
- Cuando el usuario SAF firme digitalmente el comprobante, con su firma estará avalando los adjuntos que se asociaron al comprobante.
- Al poner a la firma un comprobante, se validará que existan los archivos adjuntos. Se estableció que para las SAE, SME, SRE la cantidad mínima de archivos adjuntos será de un (1) adjunto con las siguientes reglas: Para *Solicitud de Alta de Ente* se exigirá adjunto en todos los casos, para Solicitud de *Modificación de Ente* se exigirá adjunto siempre que se modifiquen datos sensibles, para *Solicitud de Rehabilitación de Entes* se exigirá adjunto en todos los casos y además se ejecutará el WS AFIP automático (idéntico tratamiento que en el caso de una SME que comprende reactivación del Ente).
- Para las Solicitud de Baja de Ente no se requerirán archivos adjuntos, pero se estableció que el firmante de la misma debe ser el DGA del SAF y el motivo de la baja será un requisito obligatorio a completar.
- En caso de que se rechace la solicitud desde CGN:
  - 1. La cadena de firmas y la salida de entidad que se firman digitalmente se anula al reiniciar la solicitud, pero no se anulan los archivos adjuntos.
  - 2. El usuario deberá realizar las correcciones correspondientes y luego volver a firmar digitalmente para pasarlo nuevamente a estado Autorizado.

Equipo de Réplicas eSIDIF Mail: <u>rep\_esidif@mecon.gov.ar</u> Teléfonos: **4349-6228/7782/7787/6606**